Matrix allows you to select a header for your Client Portal and printable reports.

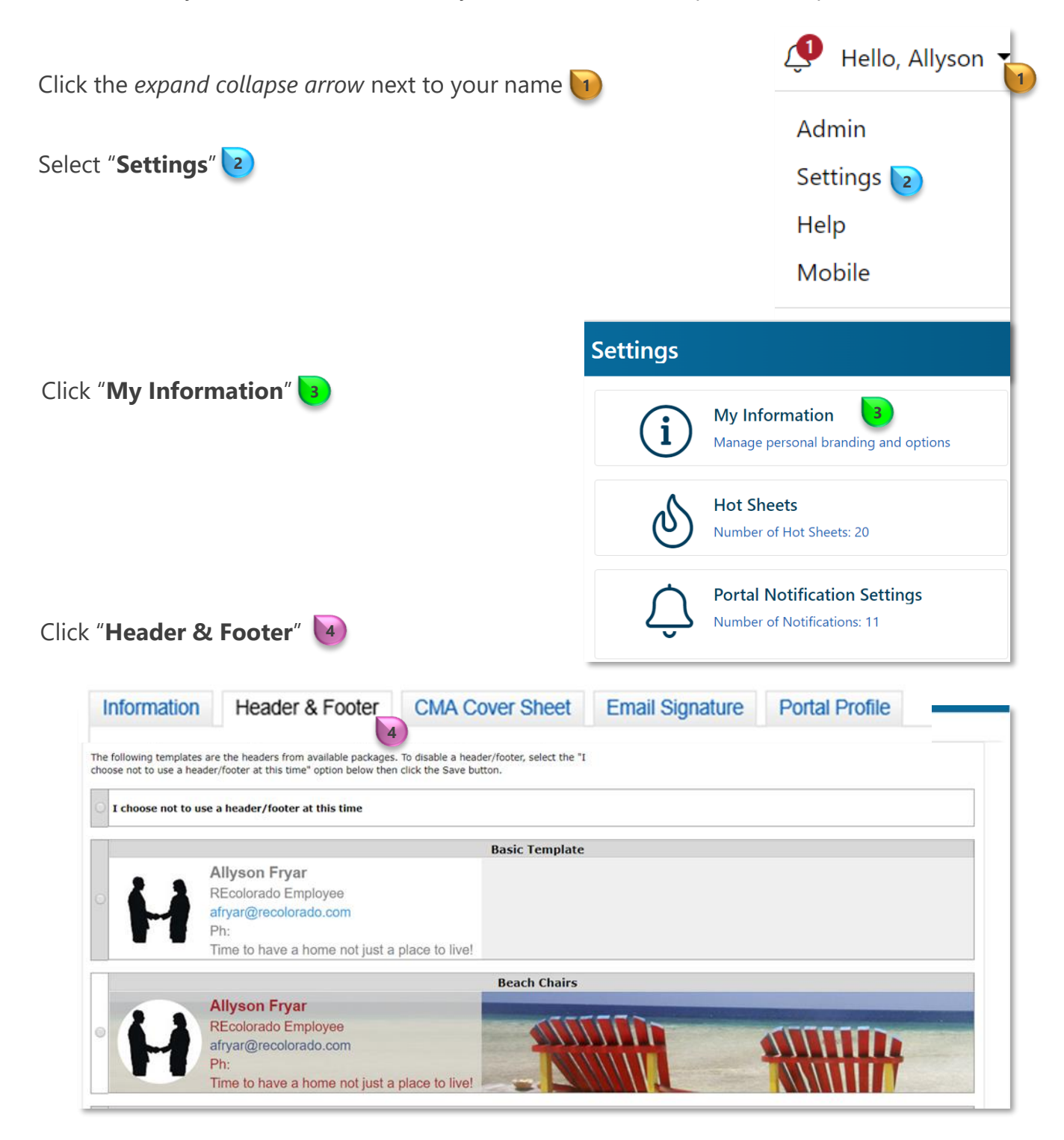

RE localorado®

8/30/2023 11:09 AM

For additional support contact Customer Success: 303.850.9576

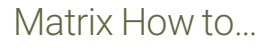

## Select a Portal / Report Header

Select a *header* by clicking the *radio button* **5** next to the *header* of interest

| Information                                        | Header & Footer                                                                                        | CMA Cover Sheet                                                    | Email Signature | Portal Profile |
|----------------------------------------------------|----------------------------------------------------------------------------------------------------|--------------------------------------------------------------------|-----------------|----------------|
| The following templates<br>thoose not to use a hea | are the headers from available packages.<br>der/footer at this time" option below then                 | To disable a header/footer, select the "<br>click the Save button. | I               |                |
| I choose not to us                                 | se a header/footer at this time                                                                        |                                                                    |                 |                |
|                                                    |                                                                                                    | Basic Template                                                     | 1               |                |
| <b>e</b>                                           | Allyson Fryar<br>REcolorado Employee<br>afryar@recolorado.com<br>Ph:<br>Time to have a home not just a | place to live!                                                     |                 |                |
|                                                    |                                                                                                    | Beach Chairs                                                       |                 |                |
| H                                                  | Allyson Fryar<br>REcolorado Employee<br>afryar@recolorado.com<br>Ph:<br>Time to have a home not just a | place to live!                                                     |                 |                |

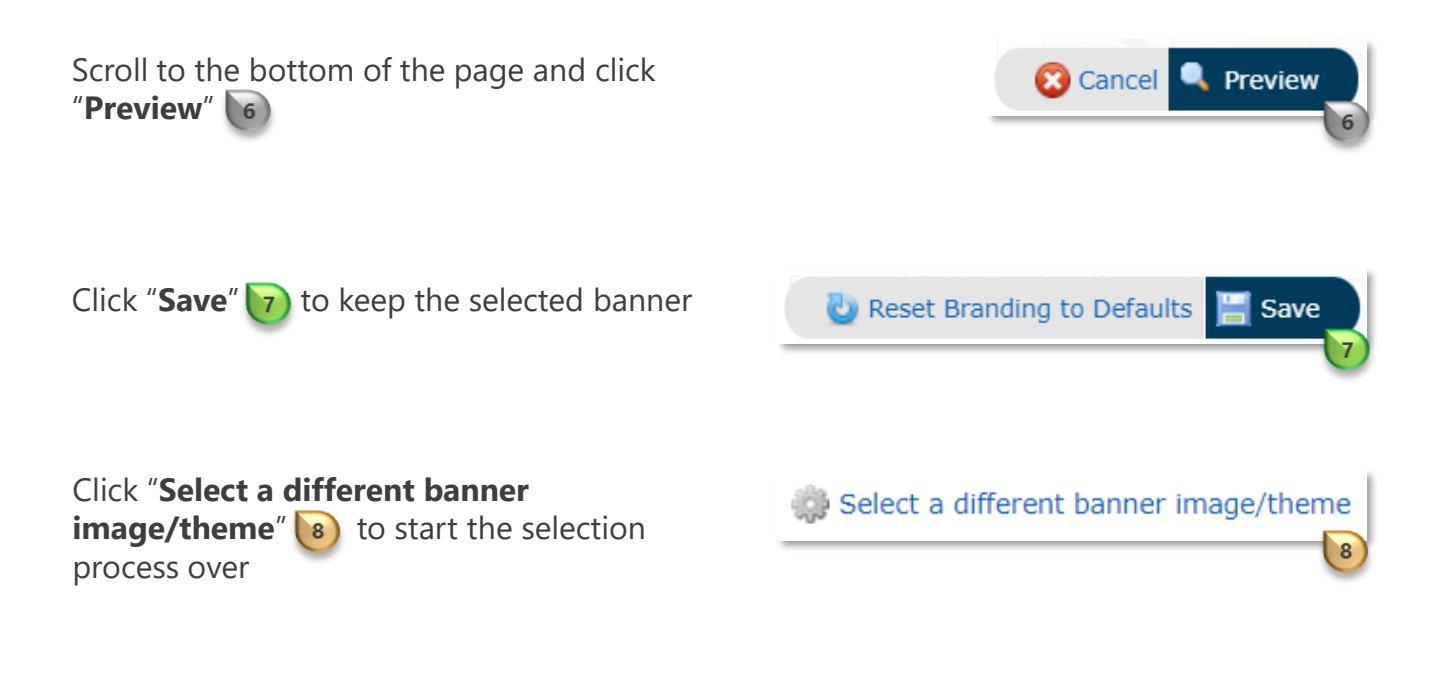

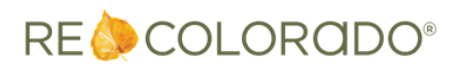

To select *Contact Information* to display on the banner click on the **Branding** *drop downs and* select the options of interest 9

| Information                                     | Header & Footer CMA Cover Sheet Email Signa                                                                                                    | ture Portal Profile                                                                                                    |
|-------------------------------------------------|----------------------------------------------------------------------------------------------------|----------------------------------------------------------------------------------------------------|
| Use this page<br>can select fro<br>You can also | e to customize your personal Header which is displayed on yo<br>m a library of standard banner images for your Header, each<br>customize your Print Footer. | our contacts' Portals and also available when you print displays and reports. You<br>h with a complimentary color scheme for your branding, or upload your own. |
| Portal                                          | Header:                                                                                                    |                                                                                                    |
| ſ                                               | Stacy Anderson-Oakes<br>Mobile: 303-555-1234<br>Ph: 303-850-9576<br>www.recolorado.com<br>Your listing Your lead                                            |                                                                                                    |
| Banner Ima                                      | age: Your current banner image is displayed above.                                                                                                    | Select a different banner image/theme Upload a custom banner image                                                                                              |
| Photo:                                          | <ul> <li>No Photo</li> <li>Use Custom Photo<br/>Change photo</li> </ul>                                                                                     |                                                                                                    |
| Branding:                                       | Stacy Anderson-Oakes   Mobile: 303-555-1234                                                                                                    |                                                                                                    |
|                                                 | Ph: 303-850-9576 v 9<br>www.recolorado.com v                                                                                                    |                                                                                                    |
|                                                 | Your listing Your lead                                                                                                    |                                                                                                    |
| Colors:                                         | <ul> <li>Use theme defaults</li> <li>Use custom colors</li> </ul>                                                                                           |                                                                                                    |

Click "Save" 10

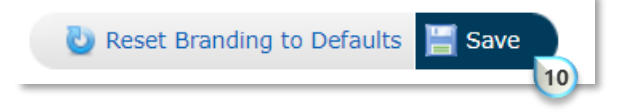

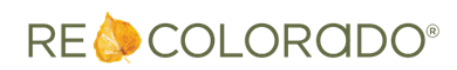